# การใช้งานโปรแกรมพื้นฐาน ระดับเบื้องต้น Excel 2019

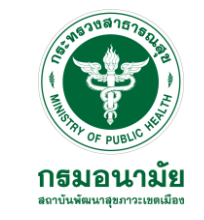

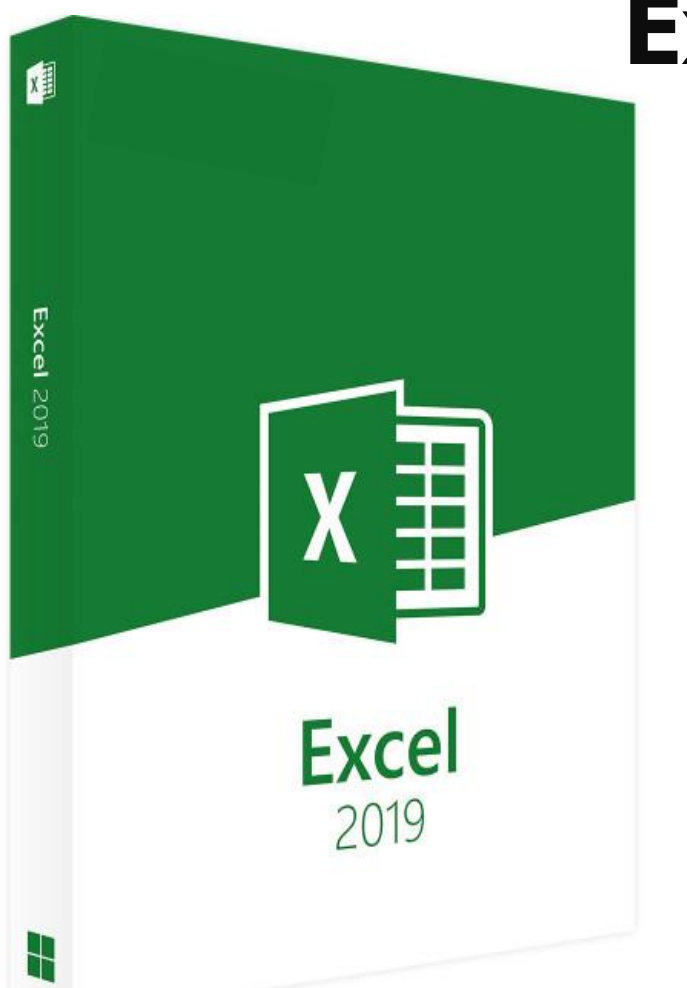

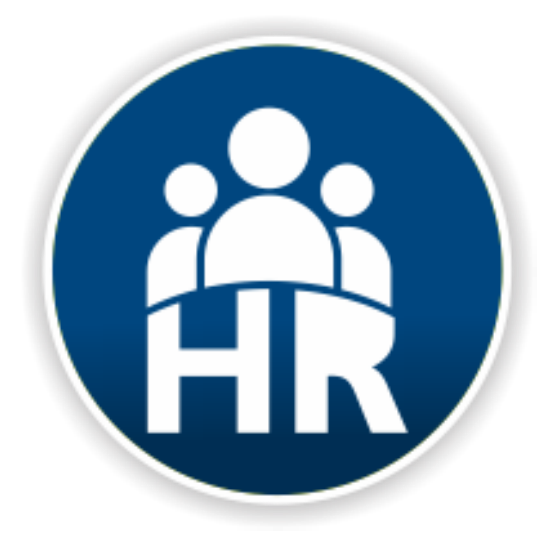

#### โดย นายกันตินันท์ ภู่ทอง นักทรัพยากรบุคคล กลุ่มงานพัฒนาองค์กรและขับเคลื่อนกำลังคน

เอกสารประกอบการประชุมเชิงปฏิบัติการพัฒนาศักยภาพบุคลากร เรื่อง การใช้โปรแกรม Office และ ระบบ Office Online บรรยาย การใช้งานโปรแกรม "Excel 2019″ ระหว่างวันที่ 26 - 29 พฤศจิกายน 2562 เวลา 08.30 – 16.00 น. ณ ห้องประชุมทับทิม ชั้น 2 สถาบันพัฒนาสุขภาวะเขตเมือง

# ส่วนประกอบของหน้าจอโปรแกรม

กรมอน

สถาบันพัฒนาสขภาวะ

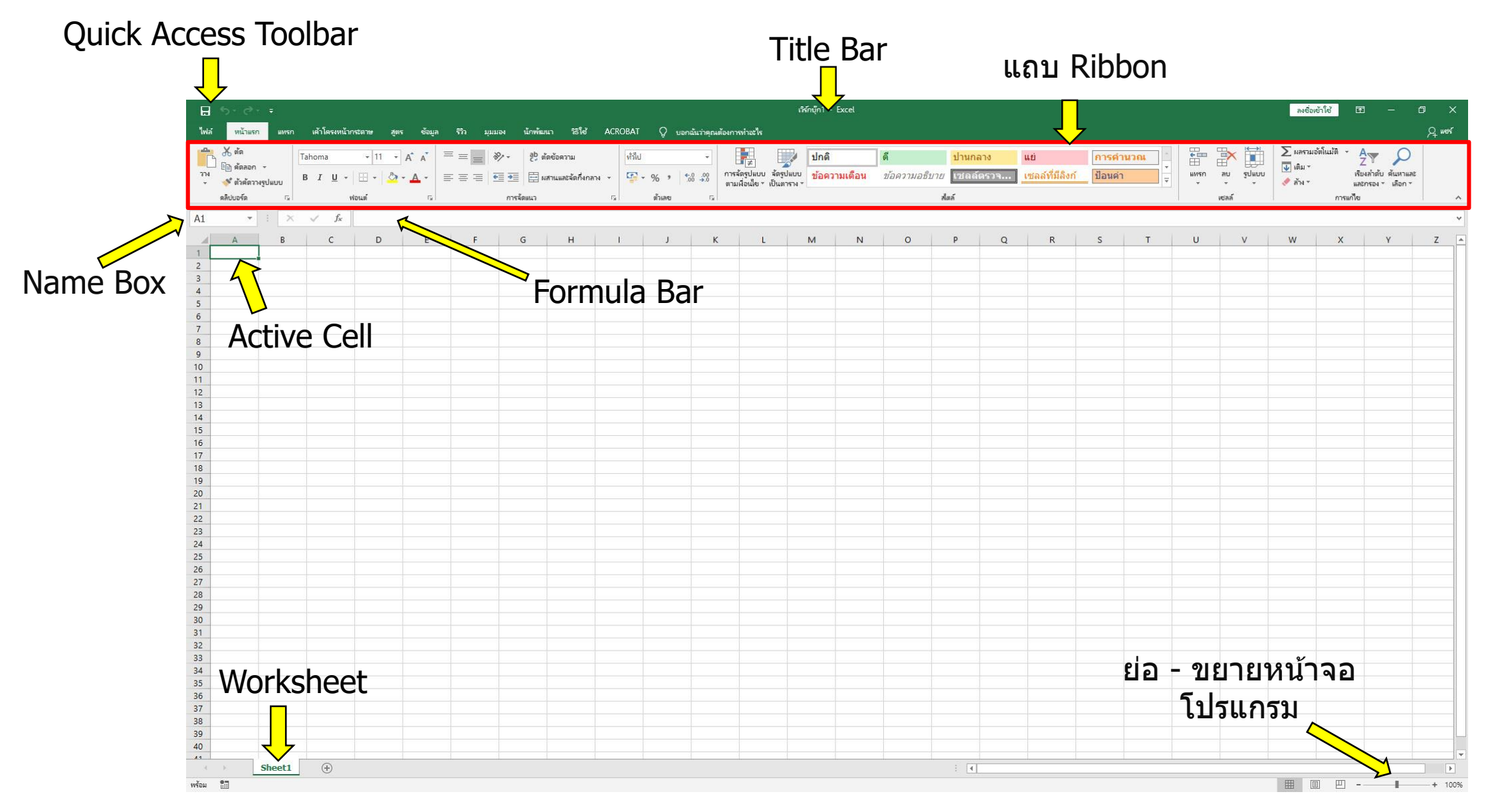

# ดำอธิบาย

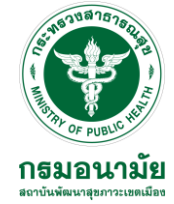

**Quick Access Toolbar Title bar** แถบ Ribbon Name box Formula bar Active Cell Worksheet

เป็นแถบเครื่องมือให้คุณเรียกใช้งานได้อย่างรวดเร็ว ้ผู้ใช้สามารถเพิ่มปุ่มคำ่สั่งที่ใช้งานบ่อย ๆ ไว้ในแถบเครื่องมือได้

แถบแสดงชื่อโปรแกรมและชื่อไฟล์ปัจจุบันที่คุณเปิดใช้งาน

เป็นแถบรวบรวมคำสั่งต่าง ๆ ของเมนูหรือ Tools bar เพื่อให้ผู้ใช้สามารถเลือกใช้งานง่ายขึ้น

แสดงตำแหน่งเซลล์ปัจจุบัน

แถบแสดงสูตรคำนวณหรือข้อมูลที่คุณพิมพ์

เซลล์ปัจจุบันที่กาลังทำงานอยู่

พื้นที่ใช้งานของโปรแกรม

# การเพิ่ม ลบ และแก้ไขข้อมูล

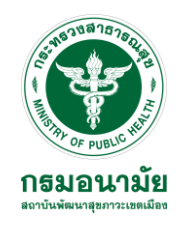

#### การป้อนข้อมูล มี 3 วิธี

- วิธีที่ 1 พิมพ์ข้อมูลที่ต้องการ เสร็จแล้วกดปุ่ม Enter
- ้วิธีที่ 2 พิมพ์ข้อมู<sup>้</sup>ลที่ต้องการ เสร็จแล้วคลิก<sup>่</sup>ปุ่ม Arrow key
  - (ลูกศรสี่ทิศ) ที่คีย์บอร์ด
- วิธีที่ 3 พิ้มพ์ข้อมูลที่ต้องการ เสร็จแล้วคลิกปุ่ม 📝 ป้อนคำ/Enter บน Formula bar

### การยกเลิกข้อมูลที่กำลังพิมพ์ มี 2 วิธี

วิธีที่ 1 กดปุ่ม Esc ที่คีย์บอร์ด วิธีที่ 2 คลิกปุ่ม 📉 ยกเลิก/Cancel บน Formula bar

#### การแก้ไขข้อมูล มี 3 วิธี

- เลือกตำแหน่งเซลล์ที่ต้องการแก้ไข
   วิธีที่ 1 กดปุ่ม F2 ที่คีย์บอร์ด
   วิธีที่ 2 คลิกตำแหน่งที่จะแก้ไขบน Formula bar
   วิธีที่ 3 ดับเบิลคลิกตำแหน่งเซลล์นั้น
- 2. ทำการแก้ไขข้อมูล เสร็จแล้วกด Enter

# การเพิ่ม ลบ และแก้ไขข้อมูล

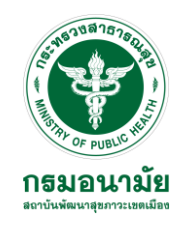

#### **การลบข้อมูลมี 3 วิธี เลือกตำแหน่งเซลล์ที่ต้องการลบข้อมูล** วิธีที่ 1 กดปุ่ม Delete ที่คีย์บอร์ด วิธีที่ 2 คลิกขวาเลือกคำสั่ง ล้างเนื้อหา/Clear Contents

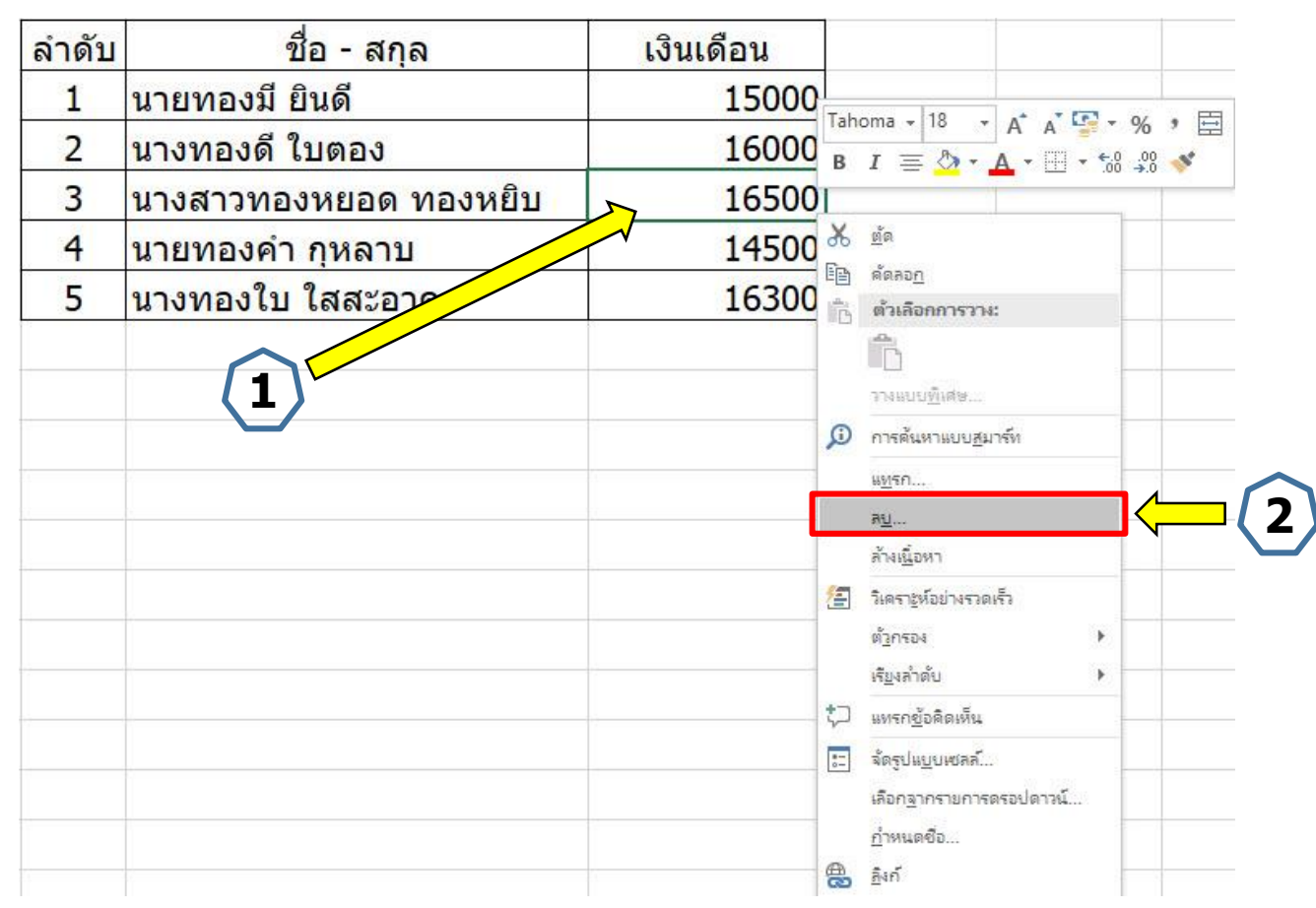

# การเพิ่ม ลบ และแก้ไขข้อมูล

วิธีที่ 3 ที่แท็บ หน้าแรก > Home คลิกลูกศรลงของปุ่ม 🥒 👬 ล้าง/Clear จะปรากฏคำสั่งต่าง ๆ ให้เลือกใช้ ดังนี้

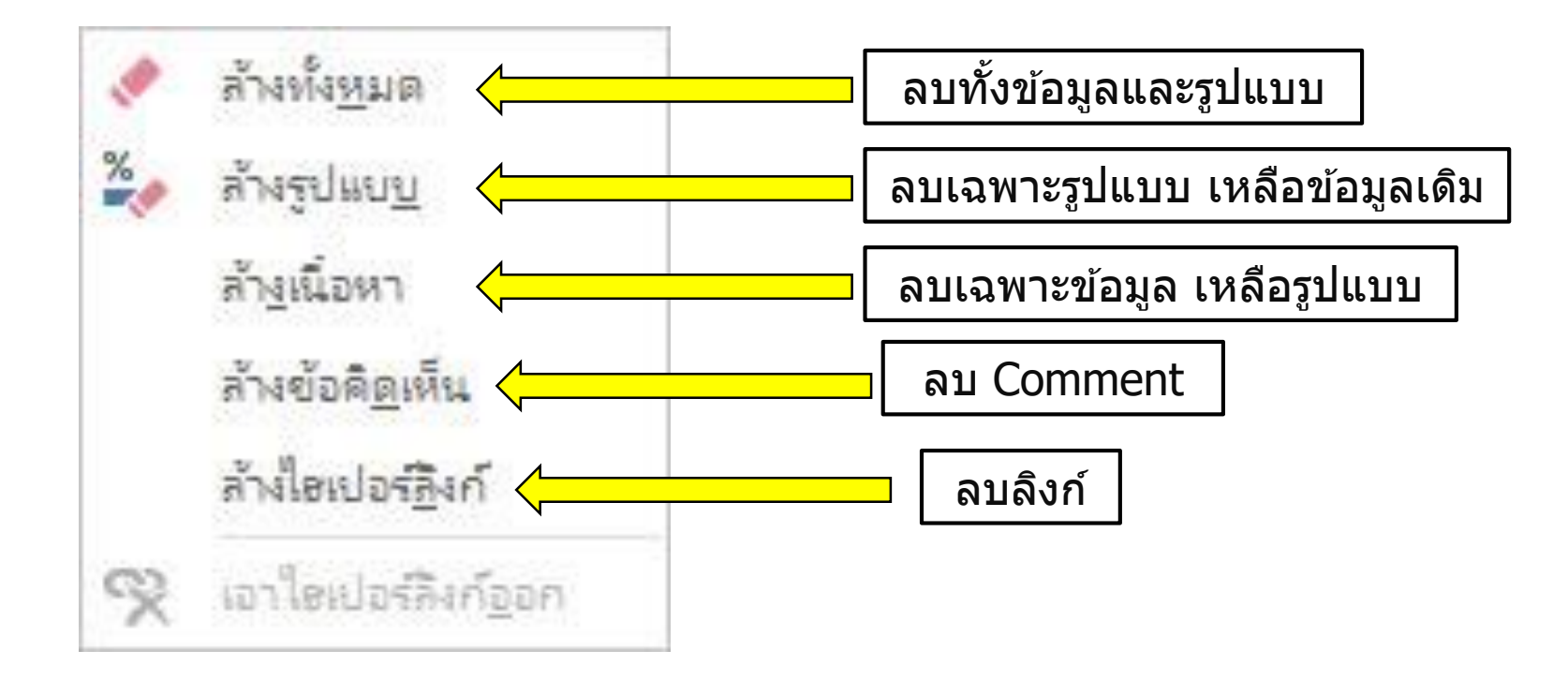

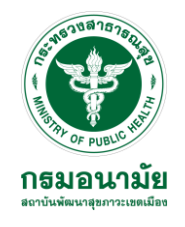

## การเลือกช่วงข้อมูล

ไม่ว่าจะทำอะไรกับข้อมูลใน Worksheet อย่างแรกคือการเลือกข้อมูล การเลือกช่วงข้อมูล ซึ่งมีหลายวิธี ดังนี้

| วิธีการเลือก                   | สัญลักษณ์ของเมาส์                                          |
|--------------------------------|------------------------------------------------------------|
| เลือกข้อมูลเป็นช่วง            | วางเมาส์เป็นรูป 🗘 Drag คลุมข้อมูลที่ต้องการ                |
| เลือกข้อมูลเป็นช่วงห่างกัน     | 🚭 Drag คลุมข้อมูลชุดแรก กดปุ่ม Ctrl + Drag<br>คลุมช่วงอื่น |
| เลือกข้อมูลทั้งคอลัมน์ ทั้งแถว | A B C คลิกส่วนหัวคอลัมน์ หรือ 1 2 3 3 4 5                  |
| เลือกข้อมูลทั้งหมด Sheet       | คลิกจุดตัดระหว่างหัวคอลัมน์กับหัวแถว                       |

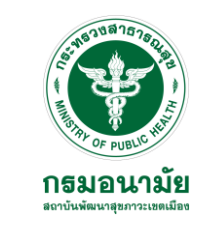

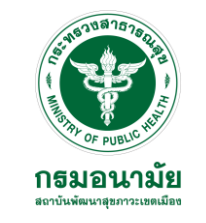

## การทำงานกับแผ่นงาน (Sheet)

ปกติแฟ้มงานของ Excel จะแสดง Worksheet 1 sheet ให้ใช้งาน ถ้าต้องการ เพิ่ม sheet, aบ sheet, Copy sheet, ฯลฯ มีขั้นตอนดังนี้ คลิกขวาชื่อ sheet ที่ต้องการ จะปรากฏคำสั่งให้เลือกใช้

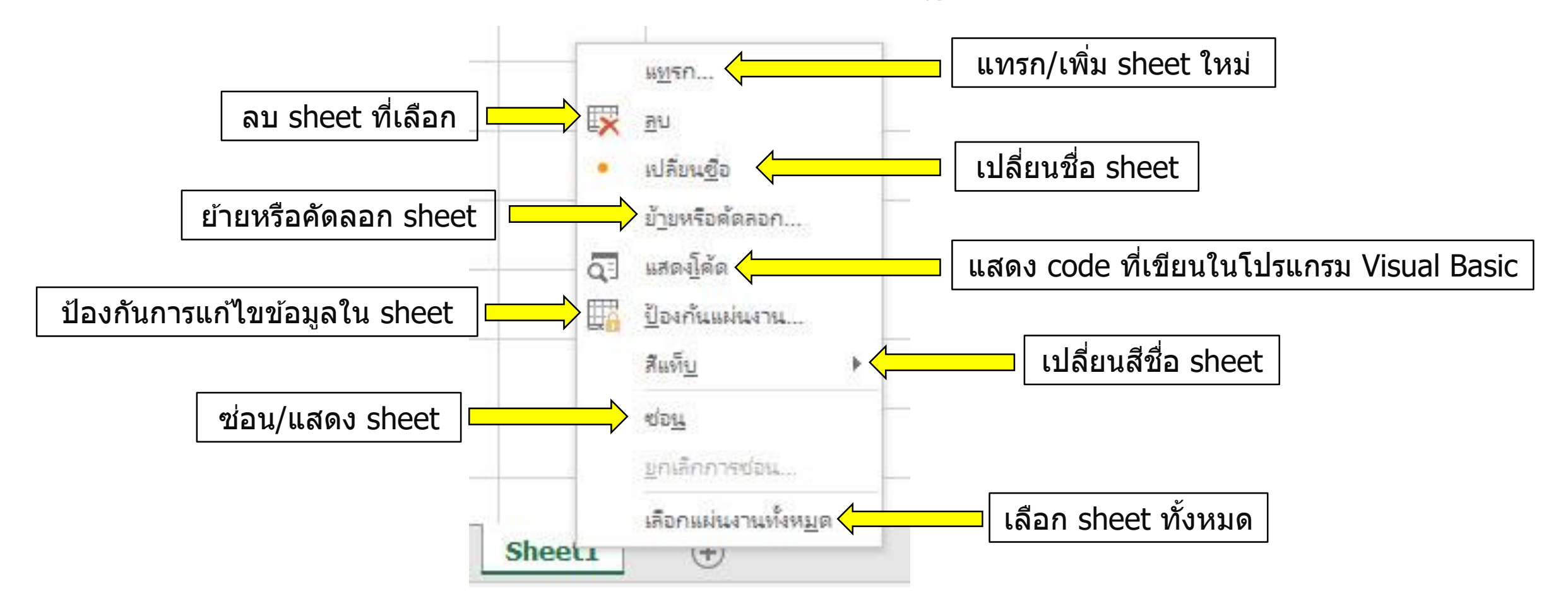

## การใช้งานตาราง

#### ในกรณีที่ต้องการแทรกข้อมูล หรือลบตาราง มีขั้นตอนดังนี้ 1. เลือกช่วงข้อมูลที่ต้องการ เช่น คอลัมน์ C ถึง E 2. คลิกขวาที่หัวคอลัมน์/แถว จะปรากฏคำสั่งให้เลือก

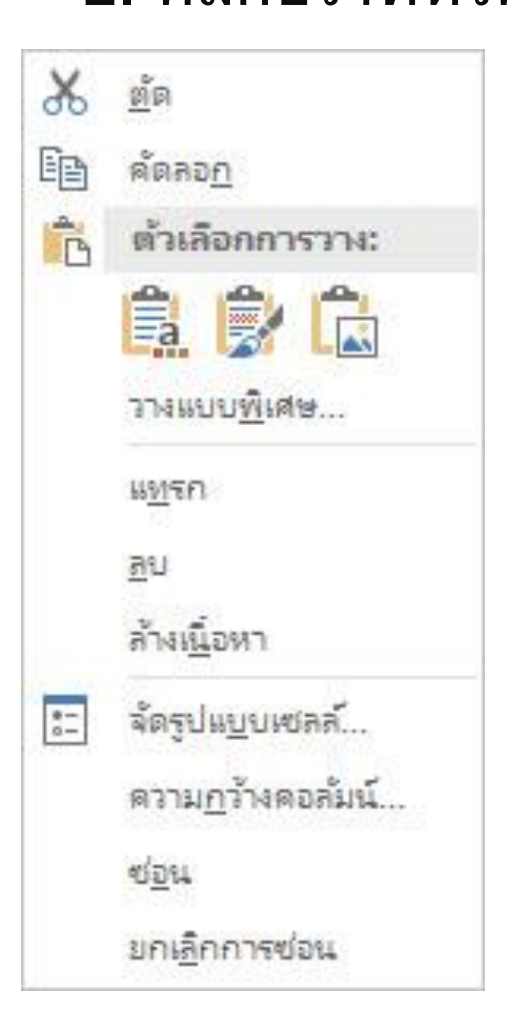

แทรก/Insert ลบ/Delete ความกว้างคอลัมน์.../Column Width ซ่อน/Hide ยกเลิกการซ่อน/Unhide แทรกคอลัมน์/แถว ลบคอลัมน์/แถว ปรับความกว้างคอลัมน์ ซ่อนคอลัมน์/แถว ยกเลิกการซ่อนคอลัมน์ / แถว

หรือ ใช้ปุ่มเครื่องมือในการทำงานก็ได้ ที่แท็บ Home เลือกจากหัวข้อ Cells

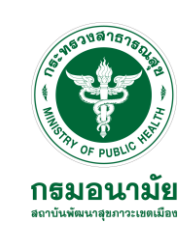

## การเพิ่มจุลภาคและจุดทศนิยมอัตโนมัติ

ในกรณีที่ต้องการเพิ่มจุลภาคและจุดทศนิยมอัตโนมัติ สามารถทำได้ดังนี้

1. เลือกช่วงข้อมูลที่ต้องการ ในตัวอย่างจะเลือกคอลัมน์เงินเดือน ตั้งแต่ 1 - 5

2. เลือกที่ Ribbon หน้าแรก/Home > สไตล์จุลภาค/Comma Style หรืออีกวิธีคือ คลิกขวาในเซลล์ใด ก็ได้ และคลิกซ้ายที่ สไตล์จุลภาค เป็นอันเสร็จ

| ไฟล์     | (หน้                                    | าแรก แห                    | เรก เค้าโครงหน้ากระดาษ สูตร ข้อมูล                                                                                                    | รีวิว มุมมอง นักพัฒนา                            | าร์โช่ ACROBAT                                | Q บอกฉันว่าคุณต้องการทำอะไร                                                                                                    |                    |
|----------|-----------------------------------------|----------------------------|----------------------------------------------------------------------------------------------------|--------------------------------------------------|-----------------------------------------------|----------------------------------------------------------------------------------------------------|--------------------|
| 214<br>T | 💥 ตัด<br>🖹 คัดง<br>💉 ตัวอ่<br>คลิปบอร์เ | ลอก -<br>ลัดวางรูปแบบ<br>ด | $\begin{bmatrix} Tahoma & 18 & A^* & A^* \\ B & I & U & O^* & A^* \\ \end{bmatrix} = \begin{bmatrix} Tahoma & Tahoma & Tahoma$ | 三 📄 🇞 • 80 ตัดขัง<br>三 三 🐨 亜 匝 มสาน<br>การจัดแนว | อดวาม<br>แและจัดกึงกลาง +<br>ระ               | <ul> <li>+</li> <li>+</li></ul> | ดลิกเลือก          |
| D3       |                                         | •                          | × ✓ f <sub>*</sub> 15000                                                                                                    |                                                  |                                               | สไตส์จุลภาด                                                                                                    |                    |
|          | A                                       | В                          | c                                                                                                    | D                                                | E                                             | จัดรูปแบบดวยดวลนหลักพัน                                                                                                    | 🔎   ได้ทั้ง 2 วิธี |
|          |                                         | <mark>ลำดับ</mark>         | ชื่อ - สกุล                                                                                                    | เงินเดือน <sub>в</sub>                           | ahoma - 18 - $A^{*} A^{*}$                    |                                                                                                    |                    |
|          |                                         | 1                          | นายทองมี ยินดี                                                                                                    | 150001                                           |                                               |                                                                                                    |                    |
|          |                                         | 2                          | นางทองดี ใบตอง                                                                                                    | 16000                                            | <u>6 ตั</u> ด                                 |                                                                                                    |                    |
|          |                                         | 3                          | นางสาวทองหยอด ทองหยิบ                                                                                                    | 16500                                            | ลดลอก<br>ตัวเลือกการวาง:                      |                                                                                                    |                    |
|          |                                         | 4                          | นายทองคำ กุหลาบ                                                                                                    | 14500                                            | ĥ                                             |                                                                                                    |                    |
|          |                                         | 5                          | <u>นางทองใบ ใสสะอาด</u>                                                                                                    | 16300                                            | รางแบบ <u>พิ</u> เศษ                          |                                                                                                    |                    |
|          |                                         |                            |                                                                                                    | ي ا                                              | การค้นหาแบบ <u>ส</u> มาร์ท                    |                                                                                                    |                    |
|          |                                         |                            |                                                                                                    |                                                  | <u>แท</u> รก                                  |                                                                                                    |                    |
|          |                                         |                            |                                                                                                    |                                                  | ล <u>บ</u><br>ล้างเนื้อหา                     |                                                                                                    |                    |
|          |                                         |                            |                                                                                                    | 1                                                | วิเคราะห์อย่างรวดเร็ว                         |                                                                                                    |                    |
|          |                                         |                            |                                                                                                    |                                                  | ตั <u>ว</u> กรอง                              | x                                                                                                    |                    |
|          |                                         |                            |                                                                                                    |                                                  | เรี <u>ย</u> งลำดับ                           | <u>}</u>                                                                                                    |                    |
|          |                                         |                            |                                                                                                    |                                                  | ] แทรก <u>ข้</u> อดิดเห็น                     |                                                                                                    |                    |
|          |                                         |                            |                                                                                                    |                                                  | =] จัดรูปแบบเซลล์<br>เลือดอากรายการตรองไดวาน์ |                                                                                                    |                    |
|          |                                         |                            |                                                                                                    |                                                  | ก้ำหนดชื่อ                                    |                                                                                                    |                    |
|          |                                         |                            |                                                                                                    | @                                                | <u>อ</u> ิลก์                                 |                                                                                                    |                    |

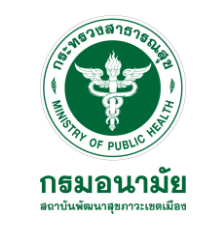

## การเพิ่มจุลภาคและจุดทศนิยมอัตโนมัติ

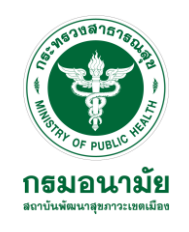

#### ตัวอย่างหลังการใส่สไตล์จุลภาค

| <mark>ลำด</mark> ับ | <mark>ชื่อ - ส</mark> กุล       | เงินเดือน |
|---------------------|---------------------------------|-----------|
| 1                   | นายทองมี <mark>ยินด</mark> ี    | 15,000.00 |
| 2                   | <mark>นางทองดี ใบตอง</mark>     | 16,000.00 |
| 3                   | นางสาวทองหยอด ทองหยิบ           | 16,500.00 |
| 4                   | <mark>นายทองคำ กุหลาบ</mark>    | 14,500.00 |
| 5                   | น <mark>าง</mark> ทองใบ ใสสะอาด | 16,300.00 |

#### หากต้องการเพิ่มหรือลดตำแหน่งจุดทศนิยม สามารถคลิกที่ 🐄 🕮 ได้ตามต้องการ

| <mark>ลำด</mark> ับ | ชื่อ - สกุล                  | <mark>เงินเดือน</mark> |
|---------------------|------------------------------|------------------------|
| 1                   | นายทองมี ยินดี               | 15,000.000             |
| 2                   | <mark>นางทองดี ใ</mark> บตอง | 16,000.000             |
| 3                   | นางสาวทองหยอด ทองหยิบ        | 16,500.000             |
| 4                   | นายทองคำ กุหลาบ              | 14,500.000             |
| 5                   | นางทองใบ ใสสะอาด             | 16,300.000             |

| <mark>ลำดับ</mark> | ชื่อ - สกุล                          | <mark>เงินเดือน</mark> |
|--------------------|--------------------------------------|------------------------|
| 1                  | น <mark>ายทองมี ยินด</mark> ี        | 15,000.0               |
| 2                  | น <mark>างทองดี ใบตอง</mark>         | 16,000.0               |
| 3                  | น <mark>างสาวทองหยอด ทอง</mark> หยิบ | 16,500.0               |
| 4                  | นายทองคำ กุหลาบ                      | 14,500.0               |
| 5                  | นางทองใบ ใสสะอา <mark>ด</mark>       | 16,300.0               |

## การจัดเรียงข้อมูล

#### การจัดเรียงข้อมูล มีขั้นตอนดังนี้ คลิกตำแหน่งเซลล์ในหัวข้อที่ต้องการจัดเรียง จากตัวอย่างนี้ เลือกเซลล์ใดก็ได้ใน หัวข้อเงินเดือนและคลิกขวา เลือก เรียงลำดับ และ เรียงลำดับจากมากไปหาน้อย

|           |                                         | 1901 4 | Tahoma - 18<br>B $I \equiv 0$                                           | · A A · · · ·                    | % • E                                                                                                  |                                                                                                    |   | ลำดับ | ชื่อ - สกุล           | เงินเดือน |
|-----------|-----------------------------------------|--------|-------------------------------------------------------------------------|----------------------------------|----------------------------------------------------------------------------------------------------|----------------------------------------------------------------------------------------------------|---|-------|-----------------------|-----------|
| ลาดบ<br>1 | ขอ - สกุล<br>นายทองมี ยินดี             | 15,000 |                                                                         |                                  | →.0 <b>▼</b>                                                                                           |                                                                                                    |   | 3     | นางสาวทองหยอด ทองหยิบ | 16,500.00 |
| 2         | นางทองดี ใบตอง                          | 16,00  | อา <u>ต</u> ต<br>มีฏิ ตัดสอ <u>ก</u>                                    | -                                |                                                                                                    |                                                                                                    |   | 5     | นางทองใบ ใสสะอาด      | 16,300.00 |
| 3         | นางสาวทองหยอด ทองหยิบ<br>บายทองดำ อนอาบ | 16,50  | 🖹 ตัวเลือกการ                                                           | าง:<br>ค.<br>                    |                                                                                                    |                                                                                                    | V | 2     | นางทองดี ใบตอง        | 16,000.00 |
| 5         | นางทองใบ ใสสะอาด                        | 16,30  | วางแบบ <u>พ</u> ิเศษ<br>🔎 การด้นหาแบ                                    |                                  |                                                                                                    |                                                                                                    |   | 1     | นายทองมี ยินดี        | 15,000.00 |
|           |                                         |        | แ <u>พ</u> รก                                                           | 1993/900000 00 00 00<br>00<br>00 |                                                                                                    |                                                                                                    |   | 4     | นายทองคำ กุหลาบ       | 14,500.00 |
|           |                                         |        | ล้างเ <u>นื่</u> อหา<br>[2] วิเครา <u>ะ</u> ห์อย่าง<br>ตั <u>ว</u> กรอง | กาดเร็ว<br>▶                     |                                                                                                    |                                                                                                    |   |       | หลังการจัดเรียงข้อ    | ານູລ      |
|           |                                         |        | เรี <u>ย</u> งลำดับ                                                     | F.                               | 2↓ เรียง <i>;</i>                                                                                      | ำดับจากน้อ <u>ย</u> ที่สุดไปหามากที่สุด                                                                                                    |   |       |                       |           |
|           |                                         |        | เพรกข้อติดห<br>จัดรูปแบบเซล<br>เลือกฐากราย<br>กำหนดชื่อ<br>ธิงก์        | ณ<br>ค้<br>กรดรอปดาวน์           | <ul> <li>X↓ เรียงส</li> <li>นำสัผ</li> <li>นำสั⊻</li> <li>วางใอ</li> <li>↓↑</li> <li>เรียงส</li> </ul> | ราดขจาก <u>ม</u> ากที่สุดไปหาน้อยที่สุด<br>ช <sub>ื่อส</sub> ์ที่เลือกไปไว้บนสุด<br>ปูอนต์ที่เลือกไปไว้บนสุด<br>เคอน <u>ก</u> ารจัดรูปแบบที่เลือกไว้ด้านบน<br>เว้ดับแบบกำหนดเอง |   |       |                       |           |

## การเพิ่มข้อมูลตัวเลขอัตโนมัติ

การเพิ่มจำนวนข้อมูลโดยการรันเลขอัตโนมัติ เช่น ลำดับที่, วันที่, หรือตัวเลขใด ๆ ก็ตามที่ เรียงลำดับ 1 2 ไปจนถึงเลขที่เราต้องการ โดยไม่ต้องพิมพ์ตัวเลขเอง สามารถทำได้ดังนี้

 คลิกเลขตัวเลขที่ต้องการรันลำดับถัดไป จำนวน 2 เซลล์ ในตัวอย่างจะเป็นเลข 4-5 เพื่อรัน ลำดับ 6 ไปจนถึง 15

2. คลิกจุดสีเขียวเล็ก ๆ ที่มุมขวาแล้วลากลงไปตามจำนวนที่ต้องการ

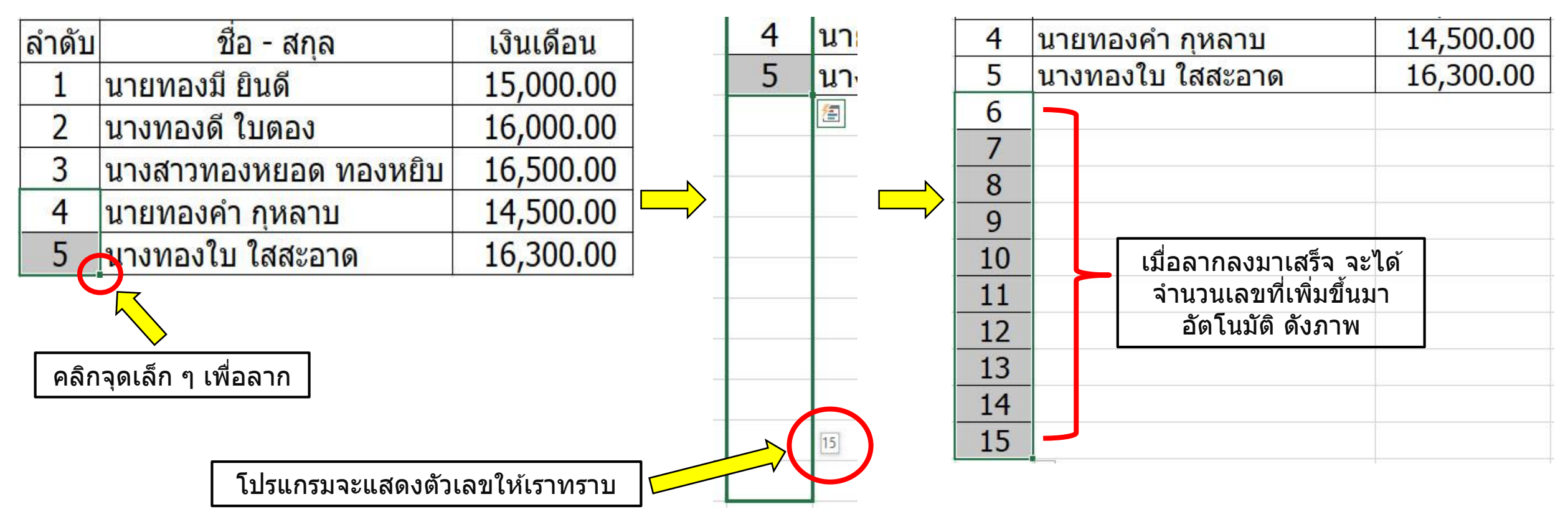

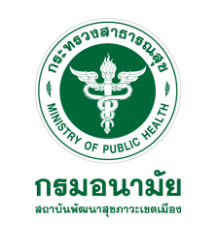

## การจัดรูปแบบแบบมีเงื่อนไข

บางครั้งถ้าต้องการกำหนดเงื่อนไขในการจัดรูปแบบข้อมูล เช่น ตัวเลขของเงินเดือนพนักงาน ให้เป็น<mark>สีฟ้า</mark>เฉพาะคนที่เงินเดือนไม่เกิน 15,000 บาท ให้ใช้ในเรื่องของการจัดรูปแบบตามเงื่อนไข/ Conditional Formatting มีขั้นตอนดังนี้

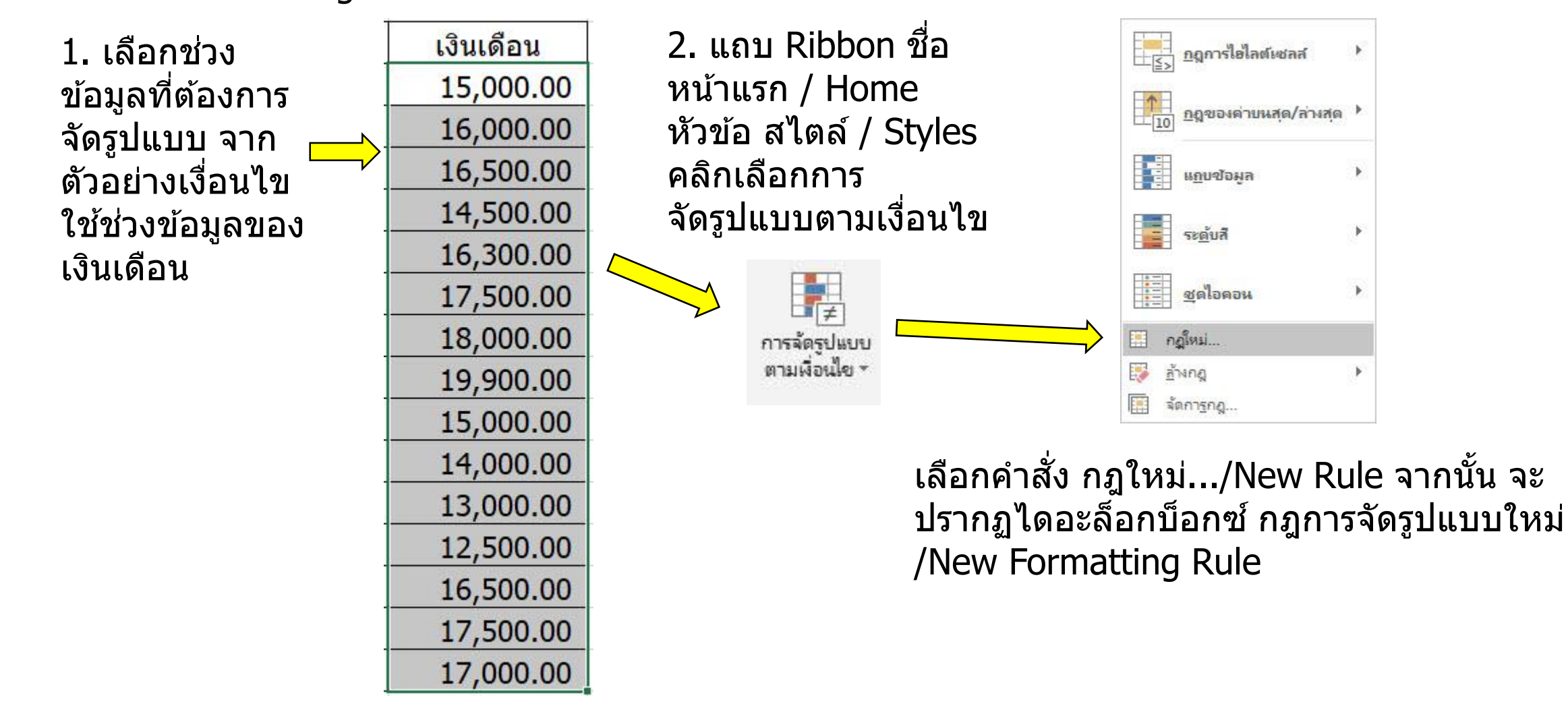

## การจัดรูปแบบแบบมีเงื่อนไข

โดยในตัวอย่างนี้จะเลือก คำสั่งจัดรูปแบบเฉพาะ เซลล์ที่มี/Format only cells that contain จากนั้น กำหนดเงื่อนไข เลือกการจัดรูปแบบเฉพาะเซลล์ โดยเลือกค่าในเซลล์ มีค่าอยู่ระหว่าง โดยกำหนดค่า เป็น 1 – 15,000

| <mark>ลูการจัดรูปแบบให</mark> ม่       |                                       |                          |    |        |      |       | ? | × |
|----------------------------------------|---------------------------------------|--------------------------|----|--------|------|-------|---|---|
| เอกชนิดกฎ:                             |                                       |                          |    |        |      |       |   |   |
| ฉัดรูปแบบเซลล์ทั้งเ                    | หมดโดย <mark>ยึดตามค่าใน</mark>       | ซลล์                     |    |        |      |       |   |   |
| ลัตรูปแบบเฉพาะเข                       | เลล์พิมิ                              |                          |    |        |      |       |   |   |
| ฉัดรูปแบบเฉพาะค่า<br>ชัดรูปแบบเฉพาะค่า | าที่อยู่ในอ <mark>้นด</mark> ับแรกหรื | ออันดับท้าย              | 1  |        |      |       |   |   |
| สัตรูปแบบเฉพาะต่าง                     | าที่สู <mark>งกว่าหรือต่ำกว่าค</mark> | ำเฉลี่ย                  |    |        |      |       |   |   |
| ลัดรูปแบบเฉพาะค่า                      | าที่ไม่ข่าหรือค่าที่ข่า               |                          |    |        |      |       |   |   |
| ใช้สตรเพื่อกำหนด                       | เซลล์ที่จะถกจัดรูปแบ                  | บ                        |    |        |      |       |   |   |
| <u>จ</u> ้ดรูปแบบเฉพาะเซ               | ลส์ที่:                               |                          |    |        |      |       |   |   |
| ด่าในเซลล์ 🔍                           | 2 อยู่ระหว่าง                         | ~                        | 1  |        | ± แล | 15000 |   | 1 |
| Г                                      |                                       |                          | 1  |        | -11  |       |   |   |
| แสดงตัวอย่าง:                          | <u> </u>                              | ั้ง <mark>ด่ารูปแ</mark> | บบ | ຼຽປແບບ |      |       |   |   |
|                                        |                                       |                          |    |        | 1    |       | 1 |   |

กำหนดสีของเงื่อนไขให้เป็นสีฟ้า โดยคลิกที่ <sup>กรมอน</sup> รูปแบบ เลือกแท็บ การเติม เลือกสีตามกำหนด คลิกตกลง และคลิกตกลงอีกครั้งในหน้าต่างกฎ การจัดรูปแบบใหม่เป็นอันเสร็จการกำหนดรูปแบบ ดังกล่าว

| ตรเลข                          | ฟอนต์   | เส้นขอบ             | การ <mark>เติ</mark> ม                |                      |           |   |
|--------------------------------|---------|---------------------|---------------------------------------|----------------------|-----------|---|
| ส <u>ิพ</u> ิ้นหลัง            | c       |                     |                                       | สีลวดลา <u>ย</u> :   |           |   |
|                                | 15      | iga                 |                                       |                      | อัตโนมัติ | ~ |
|                                |         |                     |                                       | สไตล์ล <u>ว</u> ดลาย | u:        | _ |
|                                |         |                     |                                       |                      |           | ~ |
|                                |         |                     |                                       |                      |           |   |
|                                |         |                     |                                       |                      |           |   |
|                                |         |                     |                                       |                      |           |   |
|                                |         |                     |                                       |                      |           |   |
|                                |         |                     |                                       |                      |           |   |
|                                |         |                     |                                       |                      |           |   |
| រូពីរេះចា                      | ฟเฟิกต์ |                     |                                       |                      |           |   |
| <u>เ</u> ติมเอา                | ฟเฟิกต์ | <u>ส</u> ิเพิ่มเติม |                                       |                      |           |   |
| <u>เ</u> ติมเอา                | ฟเพิกต์ |                     | ~                                     |                      |           |   |
| เดิมเอร<br>เดิมเอร<br>ตัวอย่าง | ฟเพิกต์ | <u>2</u> เพิ่มเติม  | -                                     |                      |           |   |
| <u>เ</u> ติมเอง<br>ตัวอย่าง    | ฟเพิกต์ | <u>ส</u> ิเพิ่มเติม | -                                     |                      |           |   |
| <u>เ</u> ติมเอง<br>ตัวอย่าง    | ฟเพิกส  | <u>ล</u> เพิ่มเติม. |                                       |                      |           |   |
| ั <i>ม</i> ต้มเอา<br>ตัวอย่าง  | ฟเพิกต์ | <u>ส</u> ิเพิ่มเติม | • • • • • • • • • • • • • • • • • • • |                      |           |   |
| <u>ร</u> ติมเอา<br>ตัวอย่าง    | ฟเพิกส  | <u>ล</u> เพิ่มเติม  |                                       |                      |           | ň |

## การจัดรูปแบบแบบมีเงื่อนไข

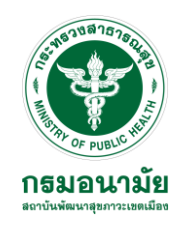

#### ตัวอย่าง การจัดรูปแบบแบบมีเงื่อนไขสำเร็จ

| <mark>ลำด</mark> ับ | ชื่อ - สกุล                         | เงินเดือน |
|---------------------|-------------------------------------|-----------|
| 1                   | <mark>นายท</mark> องมี ยินดี        | 15,000.00 |
| 2                   | นางทองดี ใบตอง                      | 16,000.00 |
| 3                   | นางสาวท <sub>่</sub> องหยอด ทองหยิบ | 16,500.00 |
| 4                   | นายทองคำ กุหลาบ                     | 14,500.00 |
| 5                   | นางทองใบ ใสสะอาด                    | 16,300.00 |
| 6                   | นางสมหวัง ฟังเพลง                   | 17,500.00 |
| 7                   | นายสมหม <mark>า</mark> ย ทายปัญหา   | 18,000.00 |
| 8                   | นายจิตกร พรประเสริฐ                 | 19,900.00 |
| 9                   | น <mark>ายกาแฟ แ</mark> ลยามเช้า    | 15,000.00 |
| 10                  | น <mark>ายกาเหว่า เ</mark> ล่านิทาน | 14,000.00 |
| 11                  | น <mark>ายลูกทุ่ง มุ่งแต่ทำ</mark>  | 13,000.00 |
| 12                  | นางน้ำหอม หอมไม่จาง                 | 12,500.00 |
| 13                  | นางเหรียญทอง ลองทำดู                | 16,500.00 |
| 14                  | นางมะพร้าว น้ำหอม                   | 17,500.00 |
| 15                  | นายมะม่วง หิมพานต์                  | 17,000.00 |

## การเปลี่ยนเงื่อนไขหรือรูปแบบที่กำหนด

หลังจากกำหนดเงื่อนไขในการจัดรูปแบบของข้อมูลแล้ว หากต้องการเปลี่ยน เงื่อนไขจากเดิมเป็นตัวเลขของเงินเดือนพนักงานโดยเปลี่ยนรูปแบบสีพื้นเป็นสีเขียว เฉพาะคนที่เงินเดือนตั้งแต่ 15,001 – 20,000 ซึ่งสามารถแก้ไขได้ โดยมีขั้นตอนดังนี้

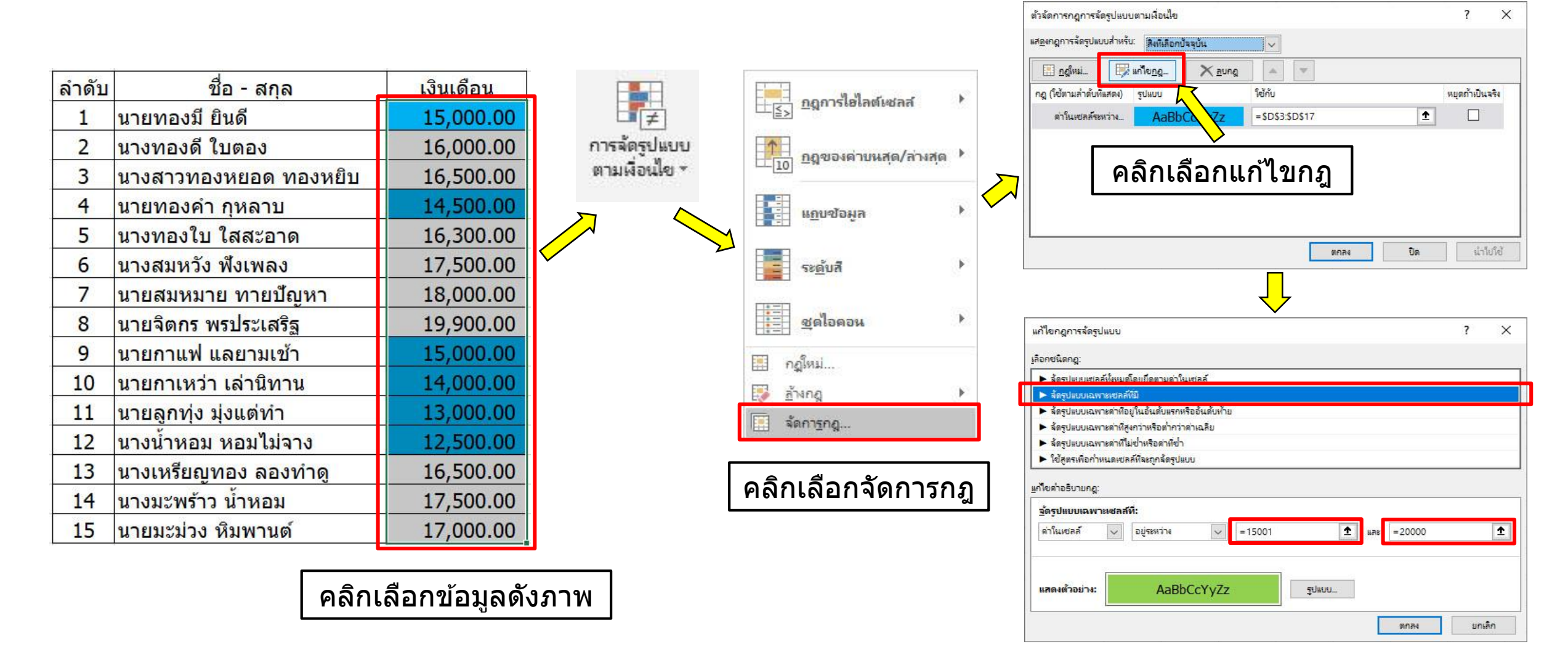

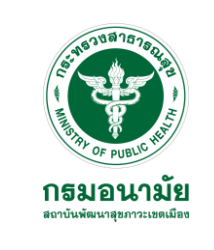

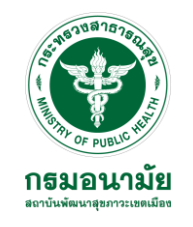

## การเปลี่ยนเงื่อนไขหรือรูปแบบที่กำหนด

#### ตัวอย่าง การเปลี่ยนเงื่อนไขหรือรูปแบบที่กำหนดสำเร็จ

| <mark>ลำด</mark> ับ | ชื่อ - สกุล                        | เงินเดือน |
|---------------------|------------------------------------|-----------|
| 1                   | <mark>นายทอ</mark> งมี ยินดี       | 15,000.00 |
| 2                   | นางทองดี ใบตอง                     | 16,000.00 |
| 3                   | นางสาวทองหยอด ทองหยิบ              | 16,500.00 |
| 4                   | นายทองคำ กุหลาบ                    | 14,500.00 |
| 5                   | นางทองใบ ใสสะอาด                   | 16,300.00 |
| 6                   | นางสมหวัง ฟังเพลง                  | 17,500.00 |
| 7                   | นายสมหมาย ทายปัญหา                 | 18,000.00 |
| 8                   | นายจ <mark>ิต</mark> กร พรประเสริฐ | 19,900.00 |
| 9                   | นายกาแฟ <mark>แ</mark> ลยามเช้า    | 15,000.00 |
| 10                  | น <mark>ายกาเหว่า เล่านิทาน</mark> | 14,000.00 |
| 11                  | นายลูกทุ่ง <mark>มุ่งแต่ทำ</mark>  | 13,000.00 |
| 12                  | นางน้ำหอม หอมไม่จาง                | 12,500.00 |
| 13                  | นางเหรียญทอง ลองทำดู               | 16,500.00 |
| 14                  | นางมะพร้าว น้ำหอม                  | 17,500.00 |
| 15                  | น <mark>า</mark> ยมะม่วง หิมพานต์  | 17,000.00 |

## การเพิ่มปุ่มตัวกรองข้อมูล / Filter

ในโปรแกรม Excel 2019 เราสามารถเพิ่มปุ่มตัวกรองข้อมูลที่เราต้องการ เพื่อเลือกดูข้อมูลเฉพาะในสิ่งที่เราต้องการได้อย่างรวดเร็ว สามารถทำได้ดังนี้

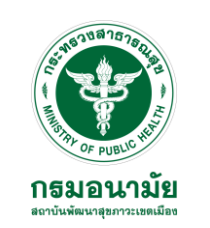

## คลิกเลือกที่หัวข้อใดก็ได้บนหัวตาราง ตัวอย่างจะเลือกที่ลำดับ และไปที่ Ribbon หน้าแรก คลิกที่ เรียงลำดับและกรอง เลือก ตัวกรอง หรือสามารถกดคีย์ลัด Ctrl + Shift + L ได้เช่นกัน

| · 4  | d                                  | <u>a</u> a |   |  |
|------|------------------------------------|------------|---|--|
| ลาดบ | ชอ - สกุล                          | เงนเดอน    | N |  |
| 1    | นายทองมี ยินดี                     | 15,000.00  |   |  |
| 2    | นางทองดี ใบตอง                     | 16,000.00  | , |  |
| 3    | นางสาวทองหยอด ทองหยิบ              | 16,500.00  |   |  |
| 4    | นายทองคำ กุหลาบ                    | 14,500.00  |   |  |
| 5    | นางทองใบ ใสสะอาด                   | 16,300.00  |   |  |
| 6    | นางสมหวัง ฟังเพลง                  | 17,500.00  |   |  |
| 7    | นายสมหมาย ทายปัญหา                 | 18,000.00  |   |  |
| 8    | นายจิตกร พรประเสริฐ                | 19,900.00  |   |  |
| 9    | นายกาแฟ แลยามเช้า                  | 15,000.00  |   |  |
| 10   | นายกาเหว่า <mark>เ</mark> ล่านิทาน | 14,000.00  |   |  |
| 11   | นายลูกทุ่ง มุ่งแต่ทำ               | 13,000.00  |   |  |
| 12   | นางน้ำหอม หอมไม่จาง                | 12,500.00  |   |  |
| 13   | นางเหรียญทอง ลองทำดู               | 16,500.00  |   |  |
| 14   | นางมะพร้าว น้ำหอม                  | 17,500.00  |   |  |
| 15   | นายมะม่วง หิมพานด์                 | 17,000.00  |   |  |

|     | 2↓<br>∡↓<br>↓↑              | เรียงลำดับจากน้อ <u>ย</u> ที่สุดไปหามากที่สุด<br>เรียงลำดับจาก <u>ม</u> ากที่สุดไปหาน้อยที่สุด<br>เรี <u>ย</u> งลำดับแบบกำหนดเอง |
|-----|-----------------------------|----------------------------------------------------------------------------------------------------|
| ลับ | Y                           | ต้ <u>ว</u> กรอง                                                                                                    |
| 4 * | $\mathbb{T}_{\!\!\!\times}$ | 22.<br>22                                                                                                    |
|     | Te                          | <u>น้</u> าไปใช้ไหม่                                                                                                    |

#### การกรองข้อมูล / Filter

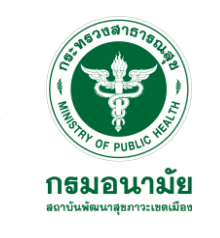

#### เมื่อเพิ่มปุ่มตัวกรองข้อมูลแล้ว ปุ่มตัวกรองจะปรากฏดังภาพตัวอย่าง ในกรณีนี้ เราอยากจะทราบว่าพนักงานที่มีเงินเดือนตั้งแต่ 15,000 บาทขึ้นไปว่ามีใครบ้าง สามารถทำได้ดังนี้

| <mark>ลำด</mark> ั 🕞 | ชื่อ - สกุล 🕞                      | เงินเดือน 🕞 |
|----------------------|------------------------------------|-------------|
| 1                    | นายทองมี ยินดี                     | 15,000.00   |
| 2                    | นางทองดี ใบตอง                     | 16,000.00   |
| 3                    | นางสาวทองหยอด ทองหยิบ              | 16,500.00   |
| 4                    | นายทองคำ กุหลาบ                    | 14,500.00   |
| 5                    | นางทองใบ ใสสะอาด                   | 16,300.00   |
| 6                    | นางสมหวัง ฟังเพลง                  | 17,500.00   |
| 7                    | นายสมหม <mark>าย ทายปัญหา</mark>   | 18,000.00   |
| 8                    | นายจิตกร พรประเสริฐ                | 19,900.00   |
| 9                    | นายกาแฟ แลยามเช้า                  | 15,000.00   |
| 10                   | นายกาเหว่า เล่านิทาน               | 14,000.00   |
| 11                   | นายลูกทุ่ง มุ่งแต่ทำ               | 13,000.00   |
| 12                   | นางน้ำหอม หอมไม่จาง                | 12,500.00   |
| 13                   | นางเหรียญทอง ลองทำด <mark>ู</mark> | 16,500.00   |
| 14                   | นางมะพร้าว น้ำหอม                  | 17,500.00   |
| 15                   | นายมะม่วง หิมพานต์                 | 17,000.00   |

| Ź. | , เรียงลำดับจากน้อยที่สุดไปหามากที่สุด<br>, เรียงลำดับจาก <u>ม</u> ากที่สุดไปหาน้อยที่สุด | 2J<br>ZJ | เรียงลำดับจากน้อ <u>ย</u> ที่สุดไปหามากที่สุด<br>เรียงลำดับจาก <u>ม</u> ากที่สุดไปหาน้อยที่สุด | <mark>ลำด</mark> ั | ชื่อ - สกุล 🕞                    | เงินเดือน |
|----|-------------------------------------------------------------------------------------------|----------|------------------------------------------------------------------------------------------------|--------------------|----------------------------------|-----------|
| 7  | งรัยงสำดับตามสั ・<br>< ส้างตัวกรองออกจาก "เงินเดือน"                                      | 3        | <u>เรียงสำดับตามสั</u><br>ค้างตั <u>ว</u> กรองออกจาก "เงินเตือน"                               | 1                  | <mark>นายทอง</mark> มี ยินดี     | 15,000.00 |
|    | กรองฐามสั 🕨<br>ตัวกรองตัวเลข                                                              |          | กรอง <u>ต</u> ามสั ▶<br>ตัวกรองตัว <u>เล</u> ช                                                 | 2                  | <mark>นางทอง</mark> ดี ใบตอง     | 16,000.00 |
|    | ตันหา 🔎                                                                                   |          | ต้นหา                                                                                          | 3                  | นางสาวทองหยอด ทองหยิบ            | 16,500.00 |
|    | 2 12,500.00<br>2 13,000.00<br>2 14,000.00<br>2 14,500.00                                  |          | 13,000.00<br>14,000.00<br>14,500.00                                                            | 5                  | นางทองใบ ใสสะอาด                 | 16,300.00 |
|    |                                                                                           |          |                                                                                                |                    | นางสมหวัง ฟังเพลง                | 17,500.00 |
|    |                                                                                           |          |                                                                                                |                    | นายสมหม <mark>าย ทายปัญหา</mark> | 18,000.00 |
|    | - ☑ 18,000.00<br>☑ 19,900.00                                                              |          |                                                                                                | 8                  | นายจิตกร พรประเสริฐ              | 19,900.00 |
|    | ตกลง ยกเล็ก                                                                               |          | ตกลง ยกเล็ก                                                                                    | 9                  | นายกาแฟ แลยามเช้า                | 15,000.00 |
|    | 1                                                                                         | 5        |                                                                                                | 13                 | นางเหรียญทอง ลองทำดู             | 16,500.00 |
|    |                                                                                           |          | _                                                                                              | 14                 | นางมะพร้าว น้ำหอม                | 17,500.00 |
|    | ลากเพื่                                                                                   | อขยา     | ខ                                                                                              | 15                 | บายบะบ่าง หิบพาบด์               | 17 000 00 |

#### การกรองข้อมูล / Filter หรือในกรณีที่ข้อมูลมีปริมาณมาก สามารถทำได้ดังนี้ คลิกที่ปุ่มตัวกรอง เลือก ้ตัวกรองตัวเลข และเลือก มากกว่าหรือเท่ากับ ต่อไปให้กรอกตัวเลขเงินเดือนที่ ต้องการตัวอย่างคือ 15,000 ตัวกรองอัตโนมัติที่กำหนดเอง A1 เรียงลำดับจากน้อยที่สุดไปหามากที่สุด เรียงลำดับจากมากที่สุดไปหาน้อยที่สุด แสดงแกวที่: ผื่นเดือน เรียงลำดับตามสื 15000 มากกว่าหรือเท่ากับ ล้างตัวกรองออกจาก "เงินเดือน" · · 4\_ ----A. . d. . .

| N 101 - | มต - ตกุเด 🔺                        | เงินเตอน  |
|---------|-------------------------------------|-----------|
| 1       | นายทองมี ยินดี                      | 15,000.00 |
| 2       | นางทองดี ใบตอง                      | 16,000.00 |
| 3       | นางสาวทองหยอด ทองหยิบ               | 16,500.00 |
| 4       | นายทองคำ กุหลาบ                     | 14,500.00 |
| 5       | นางทองใบ ใสสะอาด                    | 16,300.00 |
| 6       | นางสมหวัง ฟังเพลง                   | 17,500.00 |
| 7       | นายสมหม <mark>าย ทายปัญหา</mark>    | 18,000.00 |
| 8       | นา <mark>ยจิตกร พรประเสร</mark> ิฐ  | 19,900.00 |
| 9       | นายกาแฟ แลยามเช้า                   | 15,000.00 |
| 10      | น <mark>ายกาเหว่า เ</mark> ล่านิทาน | 14,000.00 |
| 11      | นายลูกทุ่ง มุ่งแ <mark>ต่</mark> ทำ | 13,000.00 |
| 12      | นางน้ำหอม หอมไม่จาง                 | 12,500.00 |
| 13      | นางเหรียญทอง ลองทำด <mark>ู</mark>  | 16,500.00 |
| 14      | นางมะพร้าว น้ำหอม                   | 17,500.00 |
| 15      | นายมะม่วง หิมพานต์                  | 17,000.00 |

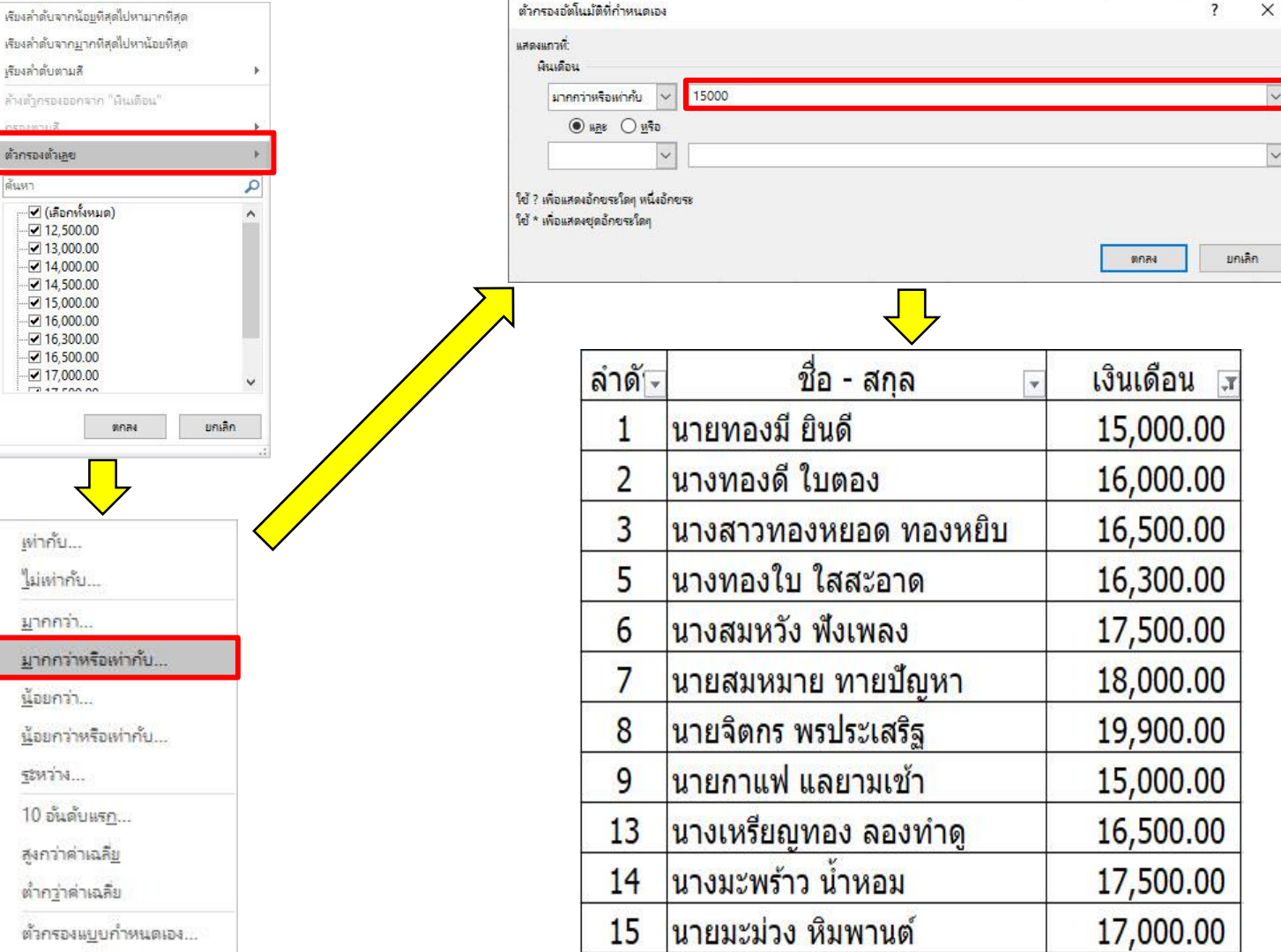

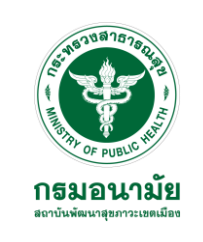

## การดูข้อมูล เมื่อกรองข้อมูล / Filter เสร็จแล้ว

ี้เมื่อกรองข้อมูลที่ต้องการแล้ว หากอยากทราบว่าข้อมูลที่ได้มีจำนวน, ปริมาณ เท่าใหร่ ให้ดูจากมุมด้านซ้ายล่างของโปรแกรม จะปรากฏตัวเลขดังภาพ ตัวอย่าง พบว่ามีพนักงานที่มีเงินเดือนตั้งแต่ 15,000 ขึ้นไปมีจำนวน 11 คน และ หากเลือกข้อมูลทั้งหมดแล้ว สามารถดูข้อมูลที่ด้านขวาล่าง จะมีข้อมูลค่าเฉลี่ย การนับจำนวน และผลรวม ดังภาพตัวอย่าง

| <mark>ลำด</mark> ั⊡ | ชื่อ - สกุล 🕞                     | เงินเดือน 🗊 | พร้อม    | พบ 11 ระเ | บียนจาก 15 ระเข | โยน 👫            |   |
|---------------------|-----------------------------------|-------------|----------|-----------|-----------------|------------------|---|
| 1                   | นายทองมี ยินดี                    | 15,000.00   |          | _         |                 |                  |   |
| 2                   | นางทอ <mark>งดี ใบตอ</mark> ง     | 16,000.00   |          | 0.222223  | ¥ 1             |                  |   |
| 3                   | นางสาวทองหยอด ทองหยิบ             | 16,500.00   | ดาเฉลีย: | 16,836.36 | นับจำนวน: 11    | พลราม: 185,200.0 | 0 |
| 5                   | นางทองใบ ใส <sub>สะอาด</sub>      | 16,300.00   |          |           |                 |                  |   |
| 6                   | นางสมหวัง ฟังเพลง                 | 17,500.00   |          |           |                 |                  |   |
| 7                   | <mark>นายสมหมาย ทายปัญหา</mark>   | 18,000.00   |          |           |                 |                  |   |
| 8                   | <mark>นายจิตกร พรประเสร</mark> ิฐ | 19,900.00   |          |           |                 |                  |   |
| 9                   | นายกาแฟ แลยามเช้า                 | 15,000.00   |          |           |                 |                  |   |
| 13                  | นางเหรียญทอง ลองทำดู              | 16,500.00   |          |           |                 |                  |   |
| 14                  | นางมะพร้าว น้ำหอม                 | 17,500.00   |          |           |                 |                  |   |
| 15                  | นายมะม่วง หิมพานต์                | 17,000.00   |          |           |                 |                  |   |

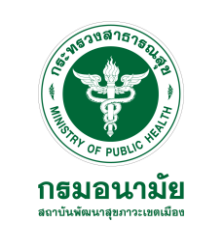

## การสร้างกราฟ

## ข้อมูลในโปรแกรม Excel 2019 เป็นข้อมูลเกี่ยวกับตัวเลข ถ้านำตัวเลขเหล่านั้น มาแสดงเป็นกราฟจะทำให้ดูข้อมูลง่ายขึ้น มีขั้นตอน ดังนี้

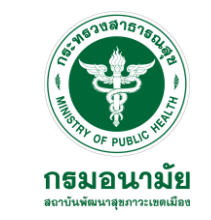

 เลือกช่วงข้อมูลที่ต้องการนำมาสร้างกราฟ ไปที่ Ribbon แทรก/Insert > แผนภูมิ/Chart เลือกแผนภูมิที่แนะนำ
 จากนั้นเลือกแผนภูมิที่ต้องการใช้งาน ซึ่งมีให้เลือกใช้งานหลากหลาย เมื่อเลือกได้แล้วให้กดตกลง จะปรากฏ แผนภูมิออกมาดังตัวอย่าง สามารถเปลี่ยนชื่อแผนภูมิได้ตามต้องการ

| <mark>ลำดับ</mark> | ชื่อ - สกุล           | เงินเดือน |
|--------------------|-----------------------|-----------|
| 1                  | นายทองมี ยินดี        | 15,000.00 |
| 2                  | นางทองดี ใบตอง        | 16,000.00 |
| 3                  | นางสาวทองหยอด ทองหยิบ | 16,500.00 |
| 4                  | นายทองคำ กุหลาบ       | 14,500.00 |
| 5                  | นางทองใบ ใสสะอาด      | 16,300.00 |
| 6                  | นางสมหวัง ฟังเพลง     | 17,500.00 |
| 7                  | นายสมหมาย ทายปัญหา    | 18,000.00 |
| 8                  | นายจิตกร พรประเสริฐ   | 19,900.00 |
| 9                  | นายกาแฟ แลยามเช้า     | 15,000.00 |
| 10                 | นายกาเหว่า เล่านิทาน  | 14,000.00 |
| 11                 | นายลูกทุ่ง มุ่งแต่ทำ  | 13,000.00 |
| 12                 | นางน้ำหอม หอมไม่จาง   | 12,500.00 |
| 13                 | นางเหรียญทอง ลองทำดู  | 16,500.00 |
| 14                 | นางมะพร้าว น้ำหอม     | 17,500.00 |
| 15                 | นายมะม่วง หิมพานต์    | 17,000.00 |

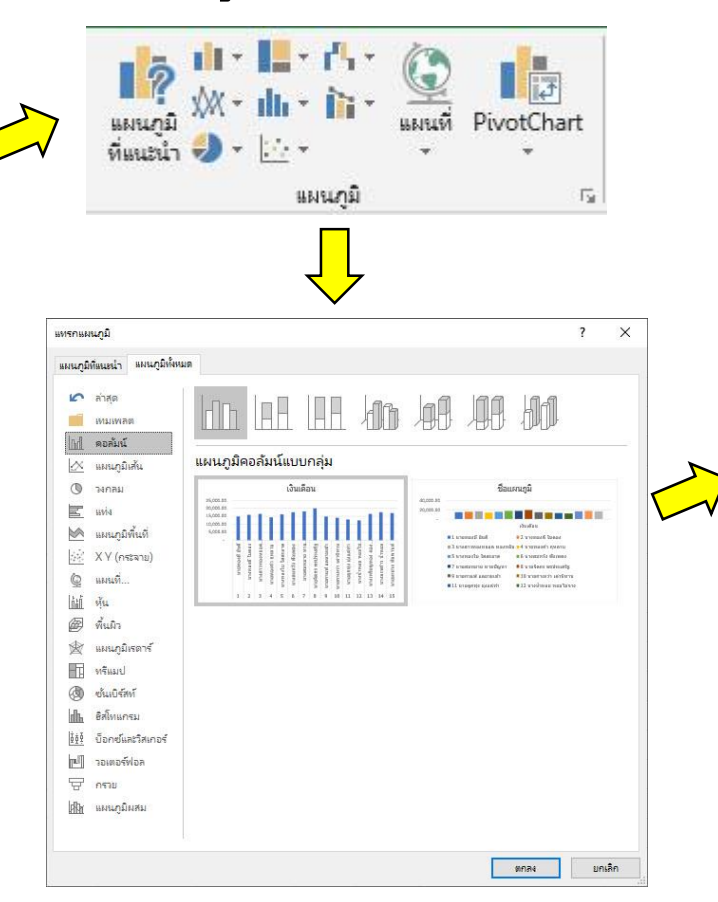

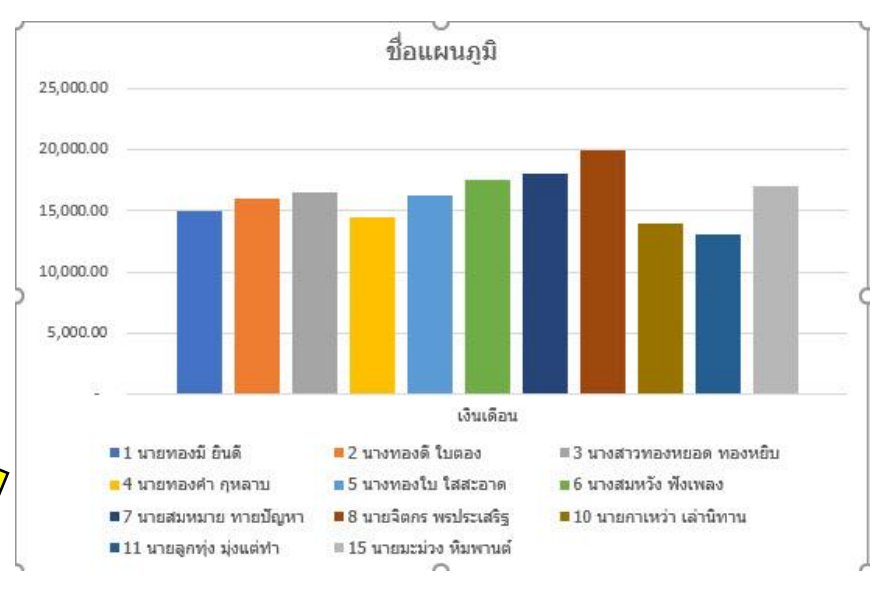

สามารถออกแบบสี เปลี่ยนแปลงแก้ไข แผนภูมิได้ตามต้องการ และยังสามารถ กรองข้อมูลในแผนภูมิได้อีกด้วย

## การใช้ผลรวมอัตโนมัติ (AutoSum)

การใช้ผลรวมอัตโนมัติ หรือ AutoSum 🔎 มลรามอัตโนมัติ 👻 นั้น มีประโยชน์ ้อย่างมากในการใช้งานโปรแกรม Excel 2019 ช่วยให้เราหาค่าผลรวมได้อย่างสะดวก รวดเร็ว และถูกต้อง สามารถใช้งานได้ ดังนี้

ู้ที่ Ribbon หน้าแรก > การแก้ไข เลือก ผลรวมอัตโนมัติ มีฟังก์ชันให้เลือกใช้ ้งานได้ เช่น ผลรวม/SUM, ค่าเฉลี่ย/AVERAGE, นับตัวเลข/COUNT, ค่ามาก ้ที่สุด/MAX, ค่าน้อยที่สุด/MIN เป็นต้น โดยสามารถเลือกใช้งานฟังก์ชันเพิ่มเติม คลิกเลือกตามภาพตัวอย่าง แทรกฟังก์ชั่น X

| <u>N</u> ลรวม                     | พิมพ์ดำอธิบายสั้นๆ เกี่ยวกับสิ่งที่ดุณต้องการจะทำ จากนั้นดลิก "ไป" | 11     |
|-----------------------------------|--------------------------------------------------------------------|--------|
| <u>ต่</u> าเฉลี่ย                 | หรือเลือกประเภ <u>ห</u> : พีใช้ไปล่าสุด                            |        |
| นั <u>บ</u> ตัวเลข                | เลือกพังก์ข <u>ึน</u> :                                            |        |
| ีด่า <u>ม</u> ากที่สุด            |                                                                    | ^      |
| <mark>ด่าน้อ<u>ย</u>ที่สุด</mark> |                                                                    |        |
| <u>ฟ</u> ังก์ชันเพิ่มเติม         | COUNT<br>MAX                                                       |        |
|                                   | SUM(number1,number2,)<br>บวกจำนวนเพื้งหมดในช่วงของเชลล์            |        |
|                                   | <u>วิธิใช้เกี่ยวกับพังก์ชันนี้</u> ตกลง                            | บกเลิก |

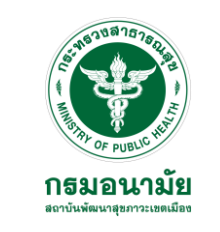

# สูตรคำนวณและฟังก์ชั่น

#### ประเภทของสูตรคำนวณ สูตรคำนวณแบบ Formula

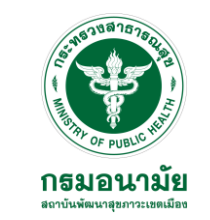

เป็นสูตรคำนวณอย่างง่ายไม่ซับซ้อน โดยใช้เครื่องหมายทางคณิตศาสตร์ เช่น + (บวก), – (ลบ), \* (คูณ), / (หาร) และ ^ (ยกกำลัง) สูตรคำนวณขึ้นต้นด้วย เครื่องหมาย = เสมอ ตามด้วยค่าตัวแปร 2 หรือมากกว่าสองตัว ตัวแปรแต่ละตัวถูก คั่นด้วยตัวดำเนินการ ซึ่งอาจจะเป็นค่าคงที่ข้อความตำแหน่งเซลล์ ชื่อเซลล์ หรือ ฟังก์ชันก็ได้ โดยใช้ตัวดำเนินการมาประมวลผลให้ได้ผลลัพธ์บนเซลล์ที่เลือกไว้

#### <u>ตัวอย่าง</u>

เมื่อนำเงินเดือนไปคูณกับโบนัส สูตรการคำนวณจะเป็น =SUM(C2\*D2) หมายถึงการนำค่าในเซลล์ C2 ไปคูณ กับเซลล์ D2

| SU   | M                  | $\bullet$ : $\times$ $\checkmark$ $f_x$ =SUM( | (C2*D2)   |       |             |  |
|------|--------------------|-----------------------------------------------|-----------|-------|-------------|--|
| - 14 | A                  | В                                             | с         | D     | E           |  |
| 1    | <mark>ลำดับ</mark> | ม <mark>ชื่อ - สกุล</mark>                    | เงินเดือน | โบนัส | รวม         |  |
| 2    | 1                  | นายทองมี <mark>ยินดี</mark>                   | 15,000.00 | 3     | =SUM(C2*D2) |  |
| 3    | 2                  | นางทอง <mark>ดี ใ</mark> บตอง                 | 16,000.00 | 3     |             |  |
| 4    | 3                  | นางสาวทองหยอด ทองหยิบ                         | 16,500.00 | 3     |             |  |
| 5    | 4                  | นายทองคำ กุหลาบ                               | 14,500.00 | 3     |             |  |
| 6    | 5                  | นางทองใบ ใสสะอาด                              | 16,300.00 | 3     |             |  |

# สูตรคำนวณและฟังก์ชัน

#### สูตรคำนวณแบบฟังก์ชัน

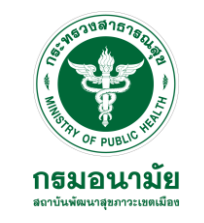

คือการสร้างสูตรคำนวณด้วยฟังก์ชันคำนวณต่าง ๆ ในตัวอย่างเป็นการทำงาน ของฟังก์ชัน ผลรวม/SUM และ ค่าเฉลี่ย/AVERAGE

#### <u>ตัวอย่าง</u>

=SUM(E2:E6) หมายถึง ให้หาผลรวม จากค่าในเซลล์ E2 จนถึง E6

| SL   | JM                 | •                            | ×       | ~                  | $f_x$             | =SUM(               | E2:E6)                  |       |             |
|------|--------------------|------------------------------|---------|--------------------|-------------------|---------------------|-------------------------|-------|-------------|
| - 14 | A                  |                              |         | В                  |                   | SUM(r               | umber1, [number2]       | ,) D  | E           |
| 1    | <mark>ลำดับ</mark> |                              | ชื่อ    | <mark>เ - ส</mark> | เกุล              |                     | เงินเดือ <mark>น</mark> | โบนัส | รวม         |
| 2    | 1                  | <mark>นาย</mark> ทอ          | งงมี ยิ | นดี                | 41                |                     | 15,000.00               | 3     | 45,000.00   |
| 3    | 2                  | นาง <mark>ทองดี ใบตอง</mark> |         |                    |                   |                     | 16,000.00               | 3     | 48,000.00   |
| 4    | 3                  | <mark>นางสา</mark>           | วทอง    | หยอ                | <mark>งด ท</mark> | <mark>องหยิบ</mark> | 16,500.00               | 3     | 49,500.00   |
| 5    | 4                  | <mark>นายท</mark> อ          | องคำ เ  | กุหล               | าบ                |                     | 14,500.00               | 3     | 43,500.00   |
| 6    | 5                  | นางทองใบ ใสสะอาด             |         |                    |                   |                     | 16,300.00               | 3     | 48,900.00   |
| 7    |                    |                              |         |                    |                   |                     |                         |       | =SUM(E2:E6) |

=AVERAGE(E2:E6) หมายถึง ให้หา ค่าเฉลี่ยตัวเลขจากค่าในเซลล์ E2 ถึง E6

| SU | M     |                                      | AGE(E2:E6)             |       |                 |
|----|-------|--------------------------------------|------------------------|-------|-----------------|
|    | A     | В                                    | С                      | D     | E               |
| 1  | ลำดับ | ชื่อ - สกุล                          | <mark>เงินเดือน</mark> | โบนัส | รวม             |
| 2  | 1     | นายทองมี ยินดี                       | 15,000.00              | 3     | 45,000.00       |
| 3  | 2     | นางทองดี ใบตอง                       | 16,000.00              | 3     | 48,000.00       |
| 4  | 3     | นางสาวทอ <mark>ง</mark> หยอด ทองหยิบ | 16,500.00              | 3     | 49,500.00       |
| 5  | 4     | นายทองคำ กุหลาบ                      | 14,500.00              | 3     | 43,500.00       |
| 6  | 5     | นางทองใบ ใสสะอาด                     | 16,300.00              | 3     | 48,900.00       |
| 7  |       |                                      |                        |       | =AVERAGE(E2:E6) |

 1. ฟังก์ชัน BAHTTEXT : แปลงตัวเลขให้เป็นคำอ่านภาษาไทยรูปแบบ =BAHTTEXT(Number) Number คือ ตัวเลขหรือเซลล์ที่เก็บค่าตัวเลขที่จะนำมาแปลงเป็นคำอ่าน

#### <u>ตัวอย่าง</u>

พิมพ์สูตร =BAHTTEXT(E2) ในเซลล์ F2 เพื่อให้แสดงผลเป็นคำอ่านตัวเลขตามจำนวนเงินที่ได้รับ

| 6 | A                   | В                         | С                      | D     | E         | F             |
|---|---------------------|---------------------------|------------------------|-------|-----------|---------------|
|   | <mark>ลำ</mark> ดับ | ชื่ <mark>อ - สกุล</mark> | <mark>เงินเดือน</mark> | โบนัส | รวม       | ตัวอักษร      |
|   | 1                   | นายทองมี ยินดี            | 15,000.00              | 3     | 45,000.00 | =BAHTTEXT(E2) |
|   | 2                   | นางทองดี ใบตอง            | 16,000.00              | 3     | 48,000.00 |               |
|   | 3                   | นางสาวทองหยอด ทองหยิบ     | 16,500.00              | 3     | 49,500.00 |               |
|   | 4                   | นายทองคำ กุหลาบ           | 14,500.00              | 3     | 43,500.00 |               |
|   | 5                   | นางทองใบ ใสสะอาด          | 16,300.00              | 3     | 48,900.00 |               |

์ การใส่วงเล็บให้กับสูตรคำอ่าน ภาษาไทย สามารถใส่ได้ดังนี้ =``(``&BAHTTEXT()&'')''

| <mark>ลำดับ</mark> | ชื่อ - สกุล                         | <mark>เงินเด</mark> ือน | โบนัส | รวม       | <mark>ตัวอักษร</mark>                |
|--------------------|-------------------------------------|-------------------------|-------|-----------|--------------------------------------|
| 1                  | นายทองมี ยินดี                      | 15,000.00               | 3     | 45,000.00 | สี่หมื่นห้าพันบาทถ้วน                |
| 2                  | <mark>นางทองดี ใบตอง</mark>         | 16,000.00               | 3     | 48,000.00 | สี่หมื่นแ <mark>ปดพันบาทถ</mark> ัวน |
| 3                  | <mark>นางสาวทองหยอด ทองหย</mark> ิบ | 16,500.00               | 3     | 49,500.00 | สี่หมื่นเก้าพันห้าร้อยบาทถ้วน        |
| 4                  | นายทองคำ กุหลาบ                     | 14,500.00               | 3     | 43,500.00 | สี่หมื่นสามพันห้าร้อยบาทถ้วน         |
| 5                  | นางทองใบ ใสสะอาด                    | 16,300.00               | 3     | 48,900.00 | สี่หมื่นแปดพันเก้าร้อยบาทถ้วน        |

 $\frac{1}{2}$ 

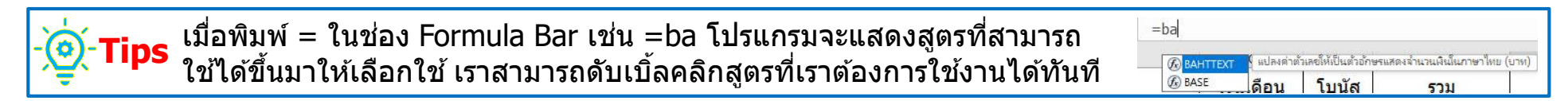

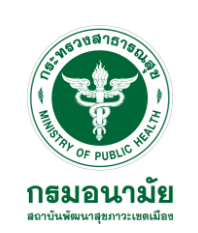

 ฟังก์ชัน ROUND : ปัดเศษทศนิยมตามจำนวนหลักที่ต้องการ รูปแบบ =ROUND(Number,Num\_digits) Number ตัวเลขหรือเซลล์ที่เก็บค่าตัวเลขที่ต้องการให้ปัดเศษ, Num\_digits จำนวนหลักของทศนิยมที่ต้องการปัดเศษ

้ถ้า Num\_digits เท่ากับ 0 ตัวเลขจะเป็นจำนวนเต็มที่ใกล้เคียงที่สุด

ถ้า Num\_digits มากกว่า 0 ตัวเลขจะเท่ากับที่ระบุ

้ถ้า Num\_digits น้อยกว่า 0 ตัวเลขจะปัดไปทางซ้ำยตามจำนวนหลักที่ระบุ

#### <u>ตัวอย่าง</u>

พิมพ์สูตร =ROUND((SUM(C7\*7/100)),0) ในเซลล์ C7 เพื่อคำนวณภาษี 7% ของราคาสินค้า จากสูตร เราจะคำนวณภาษีพร้อมกับปัดเศษให้เป็นจำนวนเต็มที่ใกล้เคียงที่สุด

| S | MU            | ▼ : × ✓ f <sub>x</sub> =ROUN | ND((SUM(C7*7/100)),0) | ลำดับ | รายการ             | ราคา     |
|---|---------------|------------------------------|-----------------------|-------|--------------------|----------|
| 1 | ุ่ A<br>ลำดับ | <u>8</u> 5วยุกวร             | c<br>5202             | 1     | เสื้อ              | 990.00   |
| 2 | 1             | เสื้อ                        | 990.00                | 2     | กางเกง             | 790.00   |
| 3 | 2             | กางเกง                       | 790.00                | 3     | รองเท้า            | 3,590.00 |
| 4 | 3             | รองเท้า                      | 3,590.00              | 4     | ถุงเท้า            | 250.00   |
| 5 | 4             | ถุงเท้า                      | 250.00                | 5     | หมวก               | 550.00   |
| 6 | 5             | หมวก                         | 550.00                |       | รามราคาสินค้า      | 6 170 00 |
| 7 |               | รวมราค <mark>า</mark> สินค้า | 6,170.00              |       | 3343 141 141 441 1 | 0,170.00 |
| 8 |               | ภาษีมูลค่าเพิ่ม 7%           | 100)),0)              |       | ภาษีมูลค่าเพิ่ม 7% | 432.00   |
| 9 |               | รวมทั้งสิ้น                  |                       |       | รวมทั้งสิ้น        | 6,602.00 |

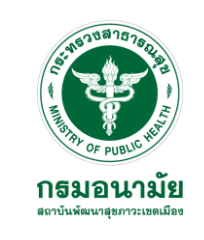

3. ฟังก์ชัน VLOOKUP : ค้นหาข้อมูลตามแนวคอลัมน์

VLOOKUP (lookup\_value,table\_array,row\_index\_num,range\_lookup) ค่าตรรกะ มี 2 ค่า

- ถ้าระบุเป็น True หรือ 1 หรือไม่ใส่ จะส่งค่าที่ตรงกันหรือใกล้เคียงกันกลับมา

- ถ้าระบุเป็น FALSE หรือ 0 จะส่งค่าที่ตรงกันกลับมาเท่านั้น ถ้าไม่พบจะส่งค่า #N/A มา

#### <u>ตัวอย่าง</u>

พิมพ์สูตร =VLOOKUP(C19,A2:E16,3,FALSE) อธิบายการใช้สูตร ดังนี้

 เซลล์ C19 จะเป็นเซลล์ที่เอาไว้กรอกรหัสพนักงาน
 เซลล์ E19 ไว้สำหรับให้แสดงผลเงินเดือนที่หาค่าได้
 Drag คลุมข้อมูลที่มีทั้งหมดตั้งแต่เซลล์ A2 ถึง E16
 เลข 3 คือจำนวนคอลัมน์ที่ต้องการหาค่า ในที่นี้คือค่า เงินเดือน

| SUM | ✓ i × ✓ fx =VLOOKUP(C19,A2:E16,3,FALSE) |                                                  |           |                    |            |
|-----|-----------------------------------------|--------------------------------------------------|-----------|--------------------|------------|
| 4   | A                                       | В                                                | С         | D                  | E          |
| 1   | รหัส                                    | ชื่อ - สกุล                                      | เงินเดือน | <mark>โบนัส</mark> | รวม        |
| 2   | 1001                                    | น <mark>ายทองมี</mark> ยินดี                     | 15,000.00 | 3                  | 45,000.00  |
| 3   | 1002                                    | นางทองดี ใบตอง                                   | 16,000.00 | 3                  | 48,000.00  |
| 4   | 1003                                    | <mark>นางสาวทองหยอด ทองหย</mark> ิบ              | 16,500.00 | 3                  | 49,500.00  |
| 5   | 1004                                    | นาย <mark>ท</mark> องคำ กุห <mark>ลา</mark> บ    | 14,500.00 | 3                  | 43,500.00  |
| 6   | 1005                                    | นางทองใบ ใสสะอาด                                 | 16,300.00 | 3                  | 48,900.00  |
| 7   | 1006                                    | นางสมหวัง พึงเพลง                                | 17,500.00 | 3                  | 52,500.00  |
| 8   | 1007                                    | นายสมหมาย ทายปัญหา                               | 18,000.00 | 3                  | 54,000.00  |
| 9   | 1008                                    | นายจิตกร พรประเสริฐ                              | 19,900.00 | 3                  | 59,700.00  |
| 10  | 1009                                    | <mark>นายกาแฟ แลยามเช้า</mark>                   | 15,000.00 | 3                  | 45,000.00  |
| 11  | 1010                                    | นายกาเหว่า เล่านิทาน                             | 14,000.00 | 3                  | 42,000.00  |
| 12  | 1011                                    | นายลูกทุ่ง มุ่งแต่ทำ                             | 13,000.00 | 3                  | 39,000.00  |
| 13  | 1012                                    | นา <mark>ง</mark> น้ำหอม ห <mark>อมไม่จาง</mark> | 12,500.00 | 3                  | 37,500.00  |
| 14  | 1013                                    | <mark>นางเหรียญทอง</mark> ลองทำดู                | 16,500.00 | 3                  | 49,500.00  |
| 15  | 1014                                    | นางมะพร้าว น้ำหอม                                | 17,500.00 | 3                  | 52,500.00  |
| 16  | 1015                                    | น <mark>ายมะม่วง หิมพานต์</mark>                 | 17,000.00 | 3                  | 51,000.00  |
| 17  |                                         |                                                  |           | ยอดรวม             | 717,600.00 |
| 18  |                                         |                                                  | รหัส      |                    |            |
| 19  |                                         | พิมพ์ <mark>ร</mark> หัสพนักงาน                  |           |                    | FALSE)     |

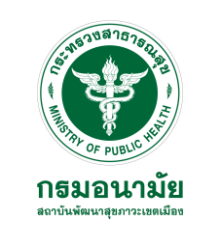

3. ฟังก์ชัน VLOOKUP : ค้นหาข้อมูลตามแนวคอลัมน์

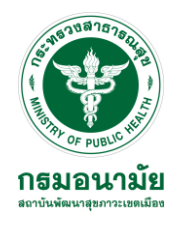

#### ชื่อ - สกล เงินเดือน โบนัส รหัส รวม นายทองมี ยินดี 15,000.00 45,000.00 1001 3 นางทองดี ใบตอง 16,000.00 48,000.00 1002 3 1003 16,500.00 3 49,500.00 นางสาวทองหยอด ทองหยิบ 1004 14,500.00 3 43,500.00 นายทองคำ กหลาบ นางทองใบ ใสสะอาด 16,300.00 1005 3 48,900.00 นางสมหวัง ฟังเพลง 17,500.00 52,500.00 1006 3 1007 นายสมหมาย ทายปัญหา 18,000.00 3 54,000.00 นายจิตกร พรประเสริฐ 1008 19,900.00 3 59,700.00 นายกาแฟ แลยามเช้า 15,000.00 1009 3 45,000.00 14,000.00 1010 นายกาเหว่า เล่านิทาน 3 42,000.00 13,000.00 39,000.00 1011 นายลูกทุ่ง มุ่งแต่ทำ 3 นางน้ำหอม หอมไม่จาง 12,500.00 37,500.00 1012 3 1013 นางเหรียญทอง ลองทำดู 16,500.00 3 49,500.00 นางมะพร้าว น้ำหอม 1014 17,500.00 52,500.00 3 นายมะม่วง หิมพานต์ 17,000.00 51,000.00 1015 3 717,600.00 ยอดรวม รหัส พิมพ์รหัสพนักงาน 1008 19,900.00

#### ผลลัพธ์ที่ได้ตามสูตรของ VLOOKUP

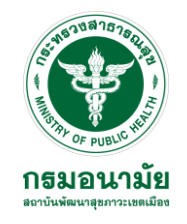

# ขอขอบคุณครับ

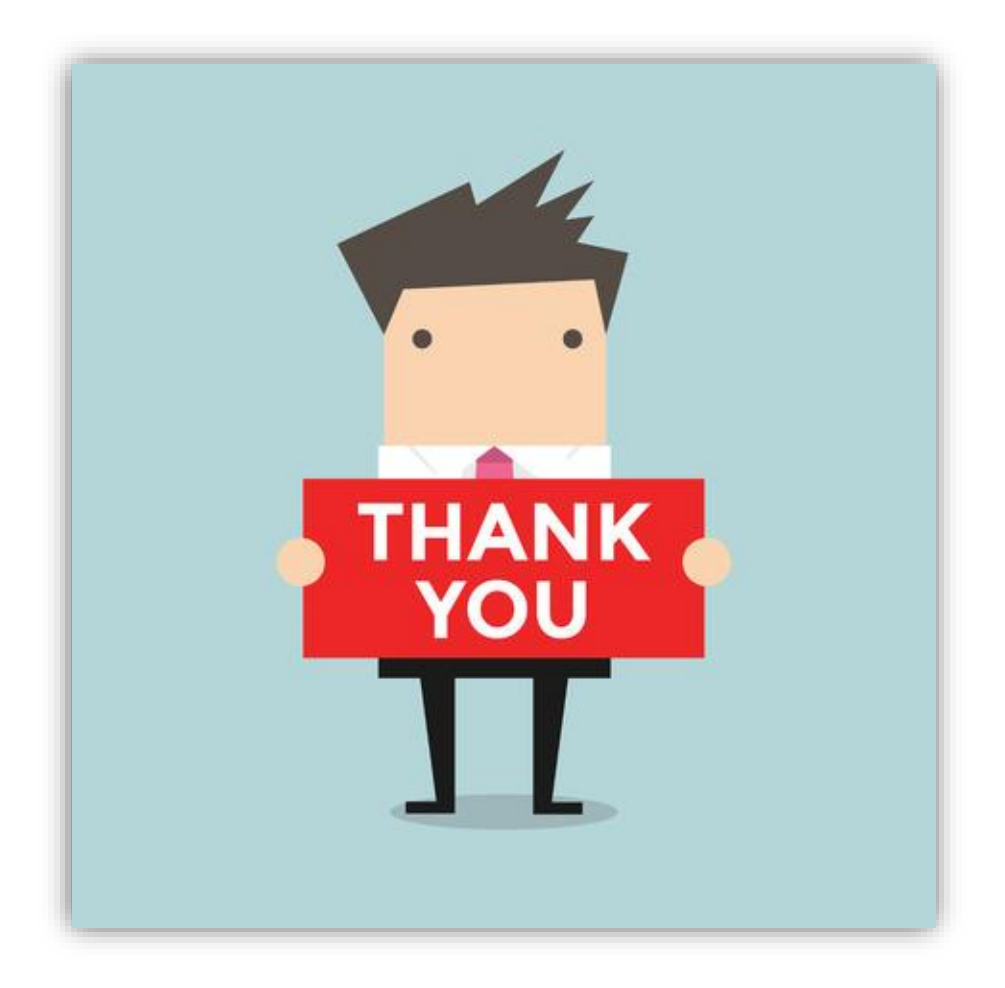